### 2nd CERN CAD Forum

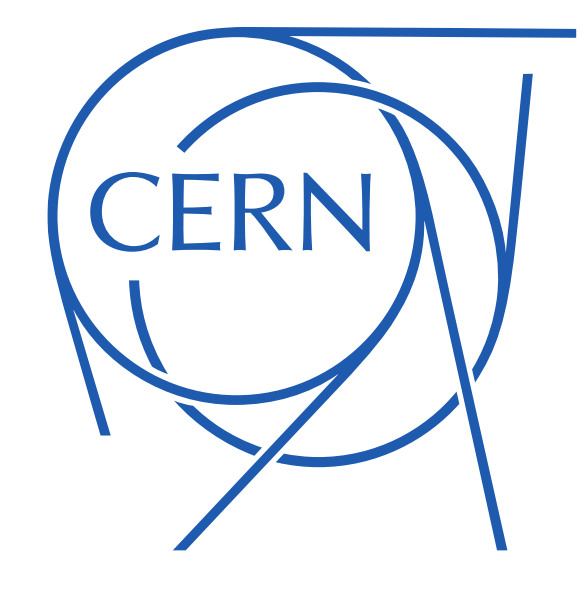

#### Tips and tricks 24.10.2024 – E.Urrutia

# Table of content :

- Auto constraint tool in sketch
- Apply blended corner for more controlled smoothness
- Quick new circle
- CATIA deleting material from PartBody

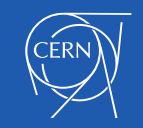

## Auto constraint

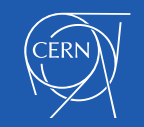

24.10.2024

#### Auto constraint tool allows to save time for sketch creation

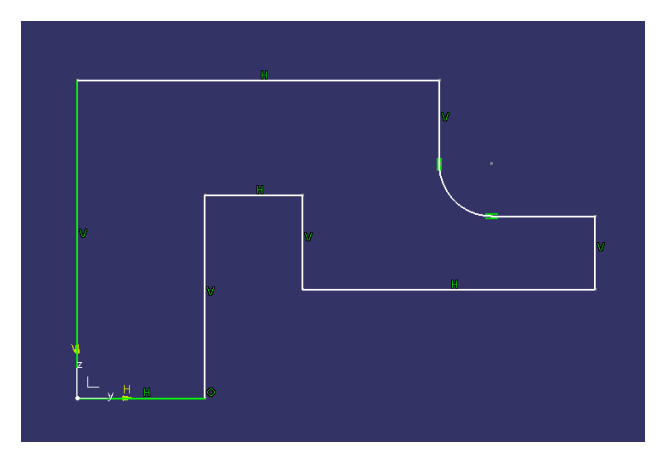

Sketch to constraint

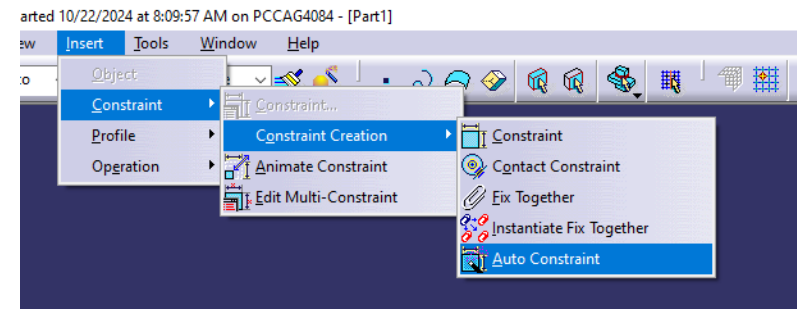

Select Auto constraint tool

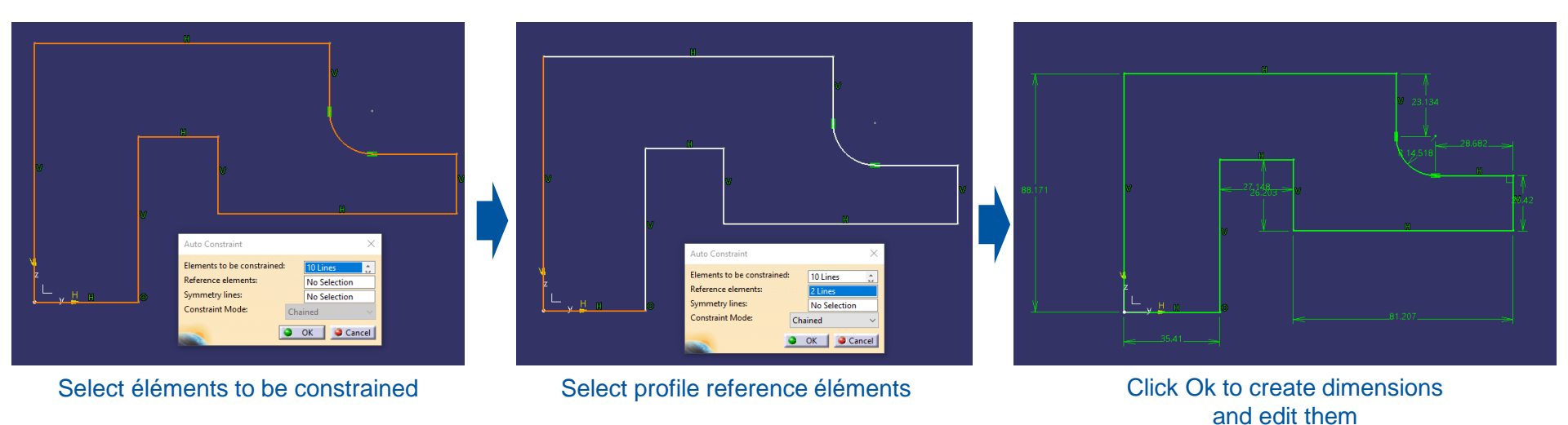

## CERN

24.10.2024

## **Blended corner**

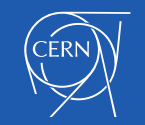

24.10.2024

#### Apply blended corner for more controlled smoothness

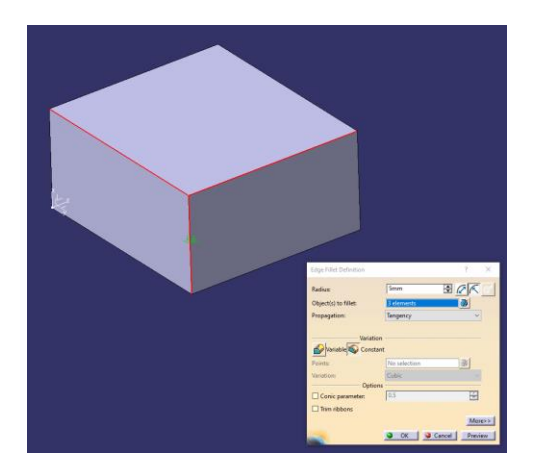

Radius on edges converging at a point

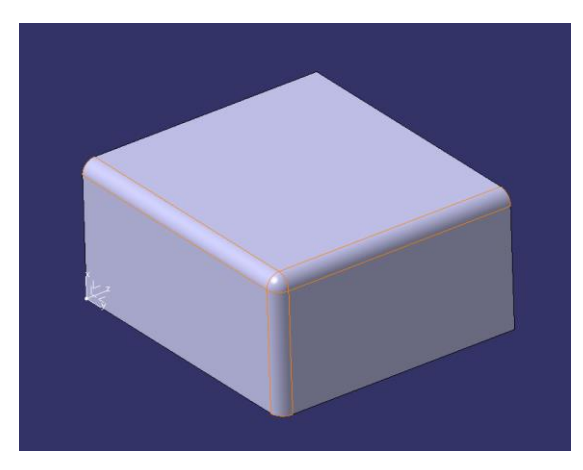

#### Standard result with same radius value

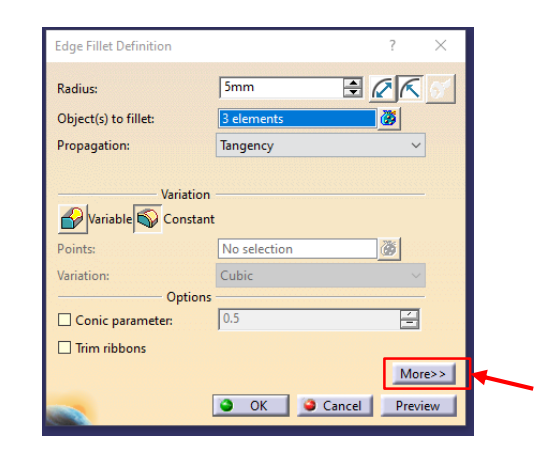

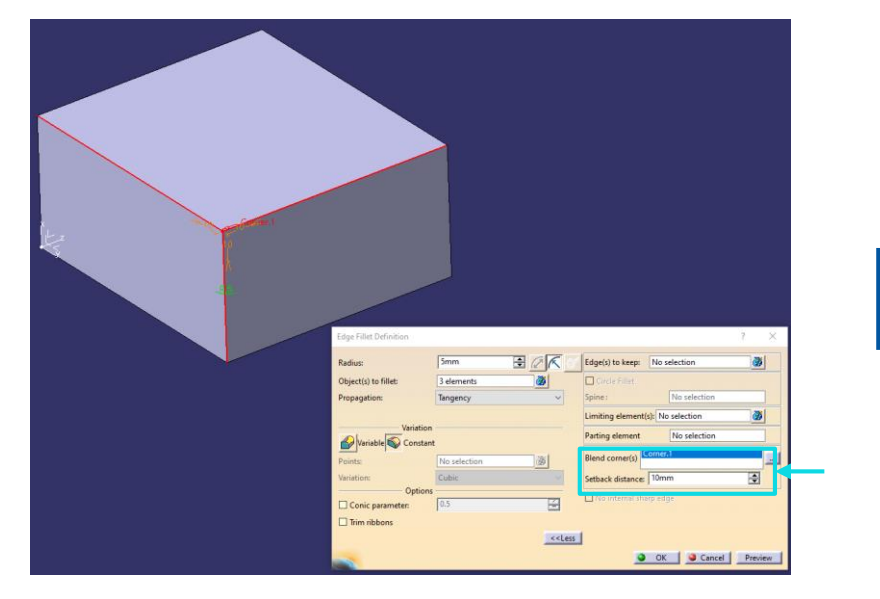

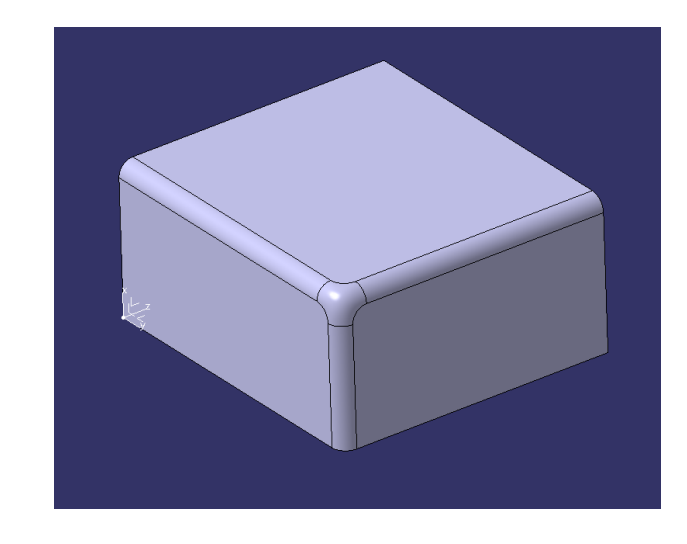

Blend corner dialog box allows to drive values for edges at the intersection point

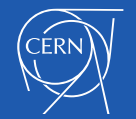

24.10.2024

## Quick new circle

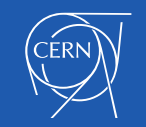

24.10.2024

2nd CERN CAD Forum - E. Urrutia Kraftanlagen/Assystem

7

When repeting circle creation in a sketch, a right click on previous circle can facilitate creation of a new circle (concentricity, radius)

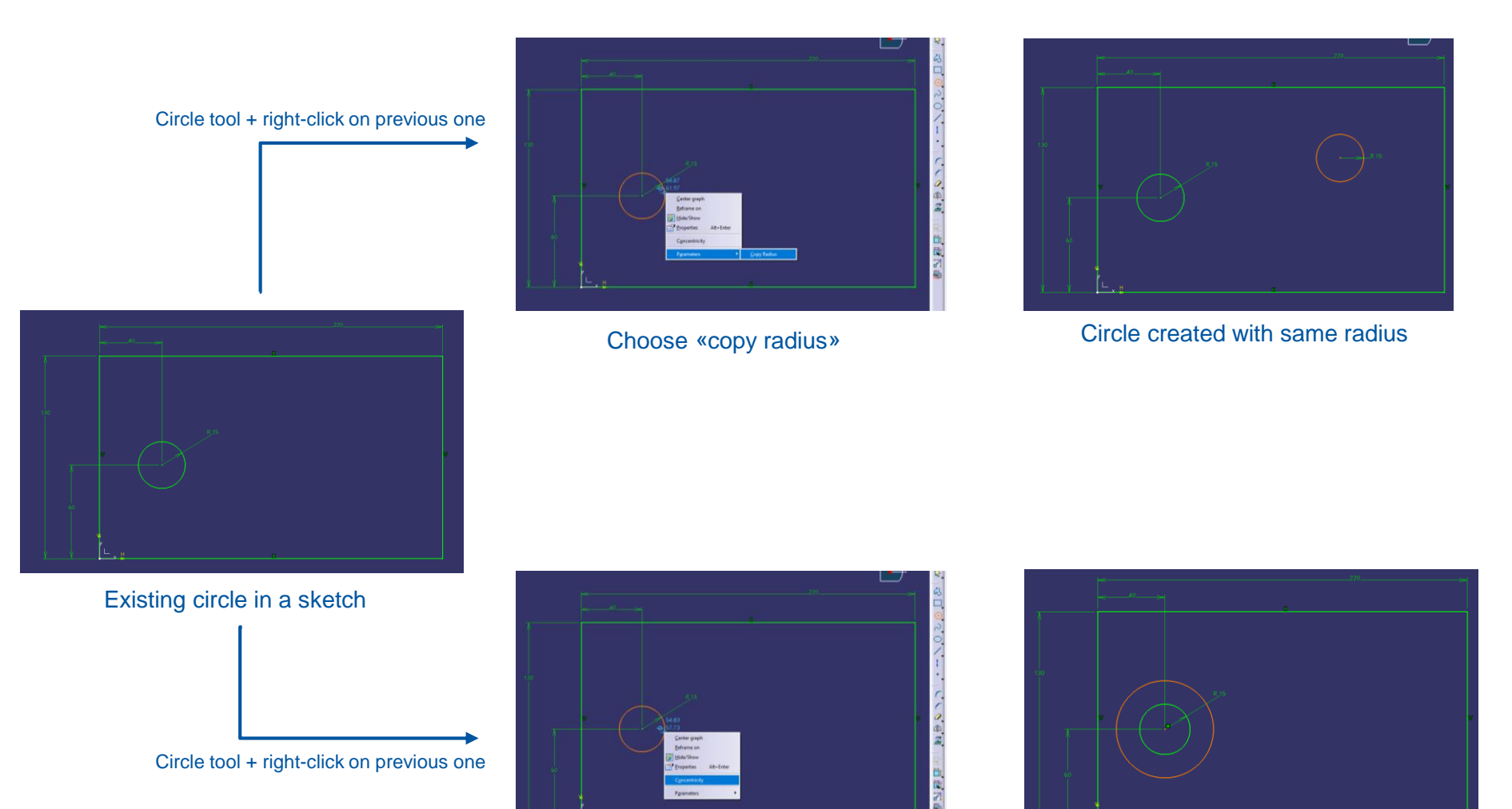

Choose «concentricity»

24.10.2024

2nd CERN CAD Forum - E. Urrutia Kraftanlagen/Assystem

Concentric circle created

# CATIA deleting material from PartBody

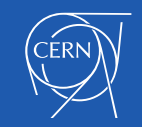

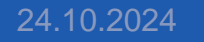

When material is applied on PartBody instead of the Part, the material parameter remains even after the deletion

#### Note : except for specific use, material must always be applied on the Part

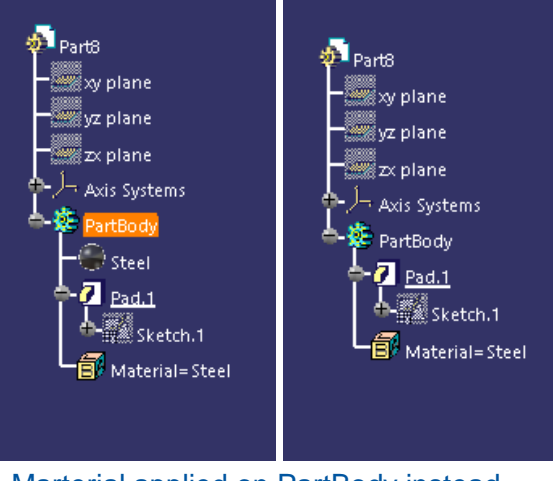

Marterial applied on PartBody instead of the Part

After material deletion, the material parameter remains with no possibility to delete it

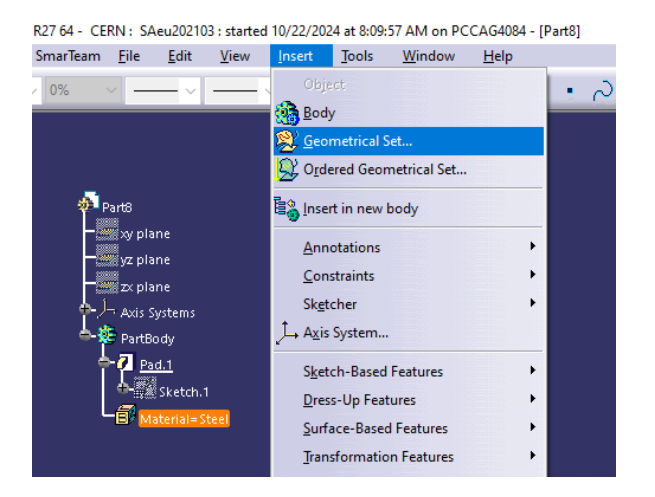

By cliking on the parameter in the tree and select insert > Geometrical Set > Ok

The paramater can be inserted in a new Geometrical Set

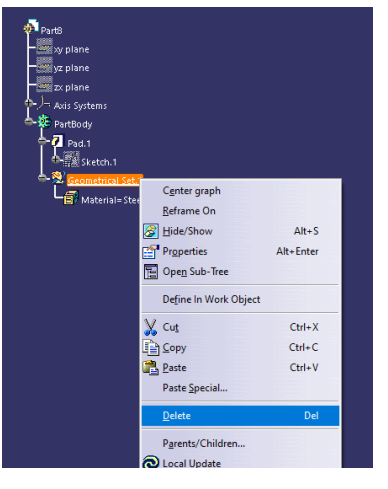

This Geometrical Set can be delete with the parameter

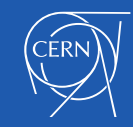